# CONFIGURAR E-MAIL NO SMARTPHONE (Android)

Com a mudança de nossa plataforma de e-mails, é possível configurar no smartphone a conta fazendo com que a mesma sincronize com sua conta de e-mail em todos os locais. Para configurar utilize qualquer aplicativo de e-mail disponível para seu smartphone, sugerimos utilizar o aplicativo Gmail. Siga os passos abaixo:

## ANTES DE EXECUTAR ENTRE EM CONTATO COM A TI, PARA QUE POSSAMOS LIBERAR SEU USUÁRIO.

#### <u>1º Passo</u>

Na tela "Configurar e-mail", selecione a opção OUTRA.

| Con    | figurar e-mail          |
|--------|-------------------------|
| G      | Google                  |
| 0      | Outlook, Hotmail e Live |
| ~      | Yahoo                   |
| E      | Exchange e Office 365   |
| $\sim$ | Outra                   |

#### <u>2º Passo</u>

- Preencha o campo "Digite seu e-mail" com o endereço de e-mail completo – Clique em AVANÇAR;

| Digite seu e-mail |              |     |  |
|-------------------|--------------|-----|--|
| william.borges@   | conlogsa.com | .br |  |
|                   |              |     |  |
|                   |              |     |  |
|                   |              |     |  |
|                   |              |     |  |
|                   |              |     |  |
|                   |              |     |  |

## <u>3º Passo</u>

- Em "Que tipo de conta é esta?" Selecione a opção que contenha IMAP;

| Μ                         |               |
|---------------------------|---------------|
| william.borges@cor        | nlogsa.com.br |
| Que tipo de conta é esta? |               |
| Pessoal (POP3)            |               |
| Pessoal (IMAP)            |               |

### <u>4º Passo</u>

- Preencha o campo "Senha" com a sua senha de e-mail padrão, usado também em outros sistemas;

| Μ                   |             |
|---------------------|-------------|
| william.borges@conl | ogsa.com.br |
| Senha<br>••••••!    | Ø           |
|                     |             |
|                     |             |
|                     |             |
|                     |             |
|                     | PRÓXIMA     |

#### <u>5º Passo</u>

Na tela de "CONFIGURAÇÕES DO SERVIDOR DE ENTRADA"

- Preencha o campo "Nome de usuário" inserindo seu endereço de e-mail;
- Preencha o campo "Senha" informando a senha padrão de seus acessos;
- Preencha o campo "Servidor" com a informação zimbra.conlogsa.com.br
- Clique em PRÓXIMA;

| Μ                                                 |              |
|---------------------------------------------------|--------------|
| Configurações do servido                          | r de entrada |
| Nome de usuário<br>william.borges@conlogsa.com.br |              |
| Senha                                             | ø ×          |
| <sup>Servidor</sup><br>zimbra.conlogsa.com.br     |              |
|                                                   |              |
|                                                   | PRÓXIMA      |

<u>6º Passo</u>

#### Na tela de "CONFIGURAÇÕES DO SERVIDOR DE SAIDA"

- Preencha o campo "Nome de usuário" inserindo seu endereço de e-mail;
- Preencha o campo "Senha" informando a senha padrão de seus acessos;
- Preencha o campo "Servidor SMTP" com a informação zimbra.conlogsa.com.br
- Clique em PRÓXIMA e em seguida CONCLUIR;

| Μ                                                 |
|---------------------------------------------------|
| Configurações do servidor de saída                |
| Exigir login                                      |
| Nome de usuário<br>william.borges@conlogsa.com.br |
| Senha 🔯 🗙                                         |
| Servidor SMTP<br>Zimbra.conlogsa.com.br           |
| PRÓXIMA                                           |